## CPRmeterアプリ使用説明書

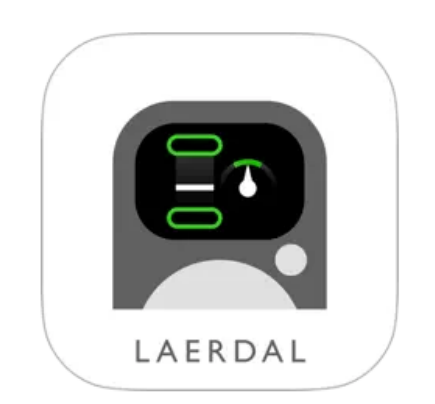

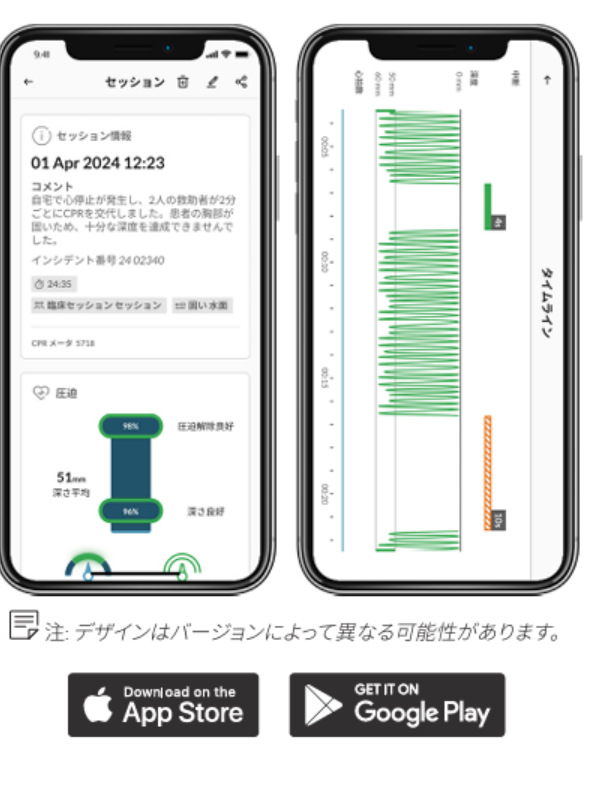

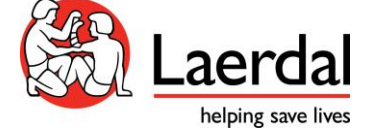

LMJ-MC-0204 | Rev.00-2506

QCPRアプリ事前登録お願いします

# CPRmeterアプリ

|     |      | 接続    |     |
|-----|------|-------|-----|
| *   | 0835 |       | 接続  |
|     |      |       |     |
|     |      |       |     |
|     |      |       |     |
|     |      |       |     |
|     |      |       |     |
|     |      |       |     |
|     |      |       |     |
|     |      |       |     |
|     | 0    | Ē     | ?   |
| CPI | Rメータ | セッション | ヘルプ |

CPRmeterアプリを開き、**CPR** メータ2に接続します。

|           | CPRメータ 083 | 35 | 接続解防 |
|-----------|------------|----|------|
| 23 Jun 20 | 25 13:45   |    |      |
| Ö 00:04   |            | Ū  |      |
| 20 Jun 20 | 25 09:27   |    |      |
| Ö 00:15   |            | Ū  | ٹ    |
| 09 May 20 | 025 14:18  |    |      |
| Ö 00:17   |            | Ū  | ٹ    |
| 12 Sep 20 | 24 14:41   |    |      |
| Ö 00:07   |            | Ū  | ৺    |
| 12 Sep 20 | 24 14:14   |    |      |
| Ö 00:05   |            | Ū  | ৺    |
| Ō         |            |    | ?    |

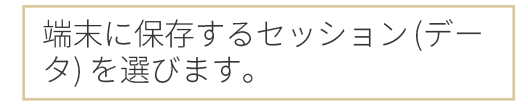

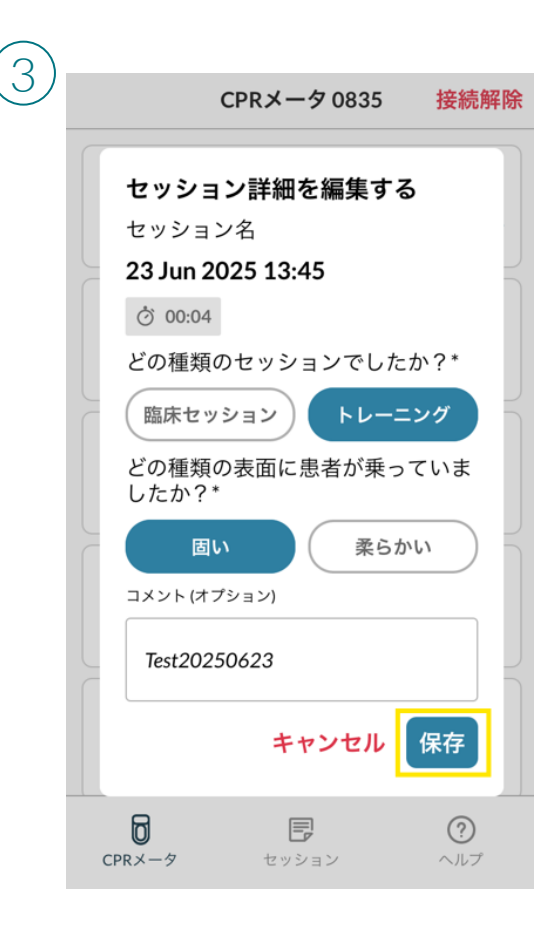

詳細を編集し、保存します。 \*は必須項目です。

# CPRmeterアプリ

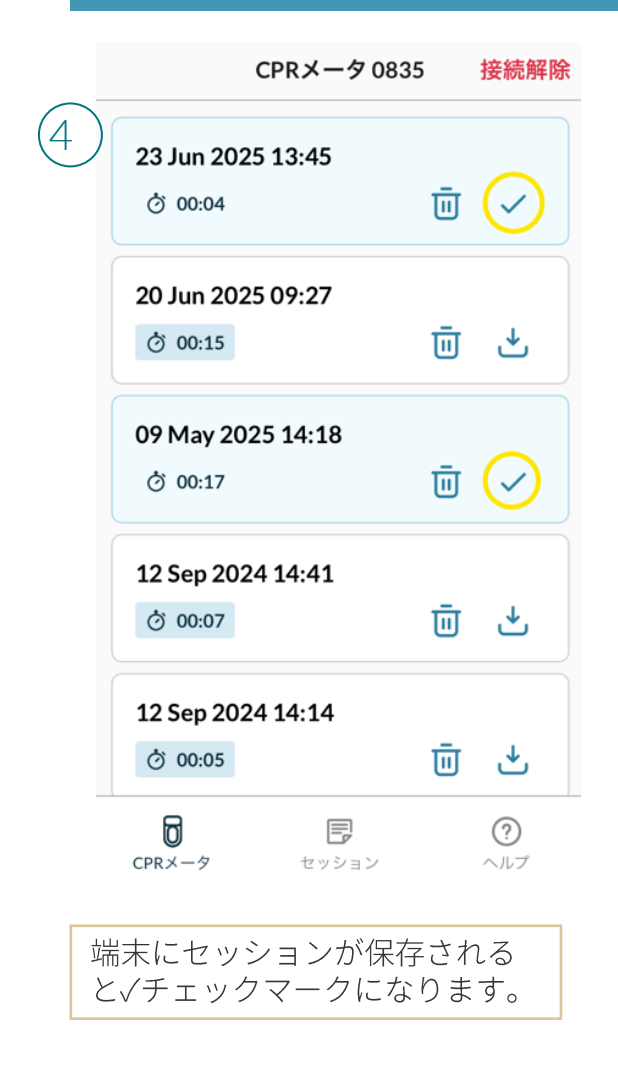

| 进灯      | セッション      |               |
|---------|------------|---------------|
| ) CPR×- | -夕 0835    | Ö 00:04       |
| 23 Jun  | 2025 13:45 | $\rightarrow$ |
| CPR×-   | -夕 0835    | Ö 00:17       |
| 09 May  | 2025 14:18 | $\rightarrow$ |
|         |            |               |
|         |            |               |

して選択します。

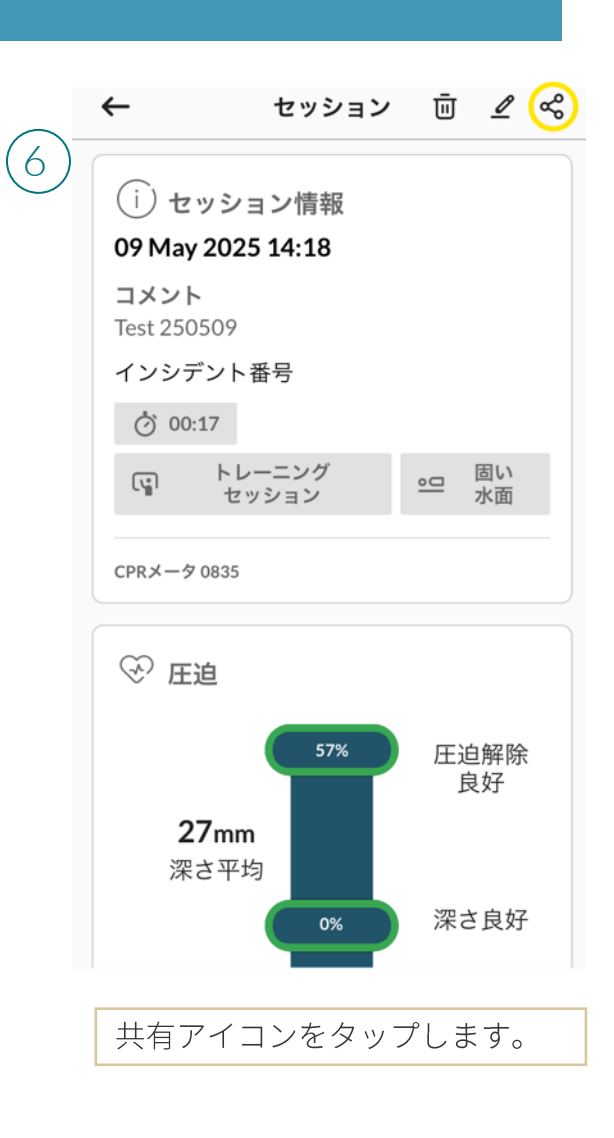

## QCPRmeterアプリ

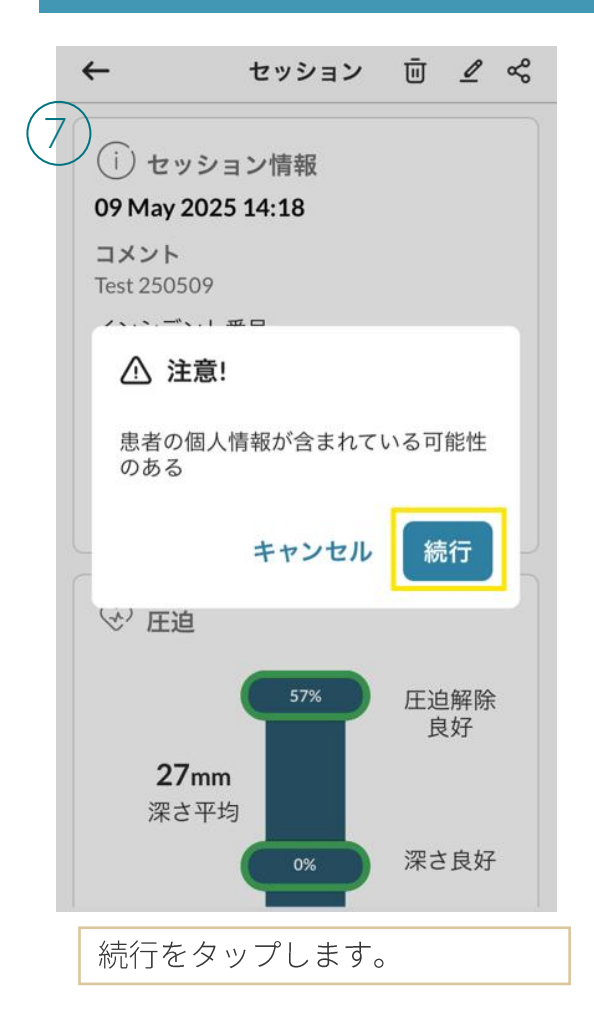

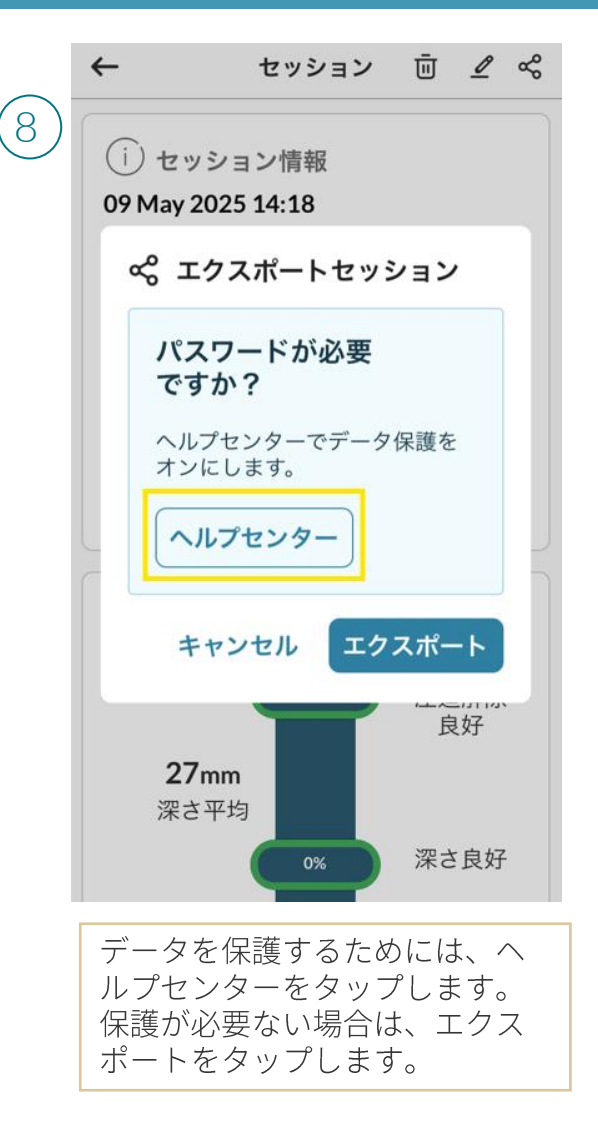

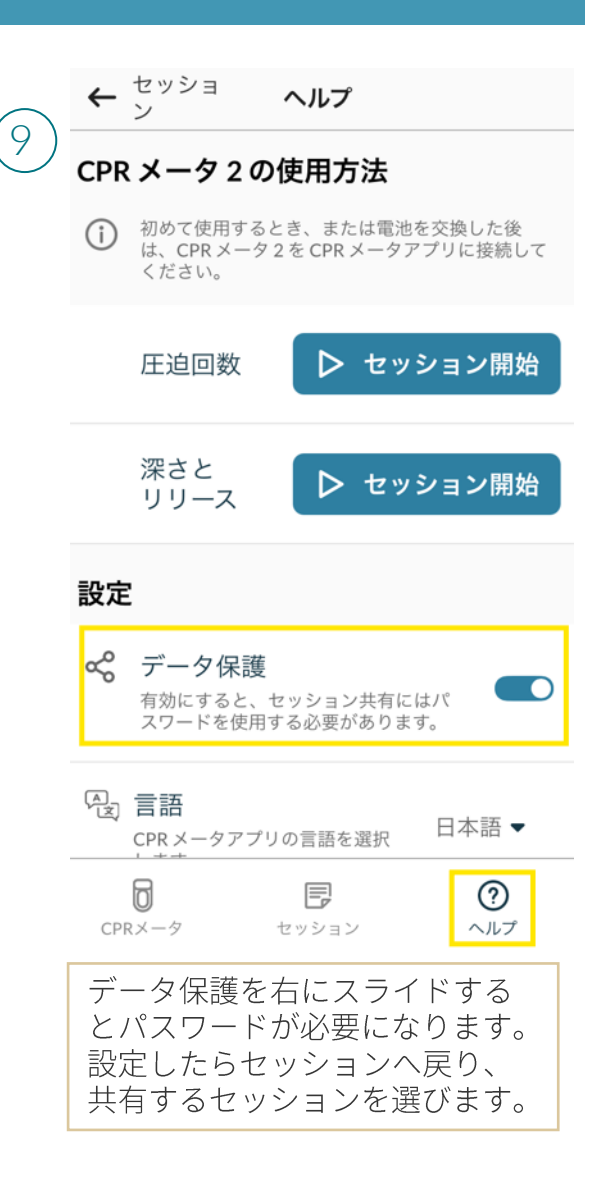

#### QCPRmeterアプリ

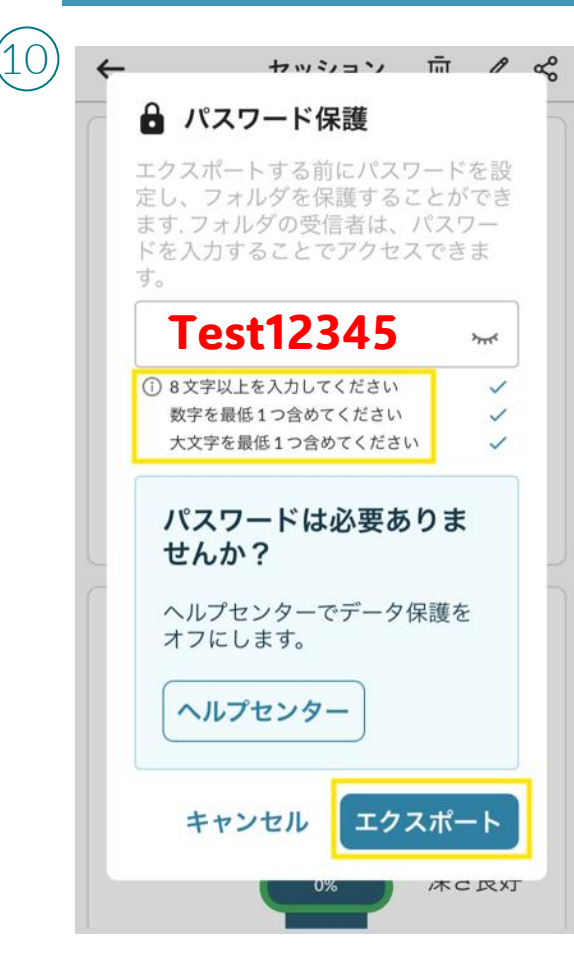

パスワードを入力してエクス ポートをタップします。 パスワードは大文字と数字を最 低1つ含めた8文字以上です。

| ←              | セッション           | Ū 🖉     | ~ |
|----------------|-----------------|---------|---|
| (i) <b>†</b> " | ション情報           |         |   |
| 09 May 2       | 2025 14:18      |         |   |
| コメント           |                 |         |   |
| Test 2505      | 09              |         |   |
| インシデ           | ント番号            |         |   |
| Ö 00:1         | 7               |         |   |
| U              | トレーニング          | 。 固い    |   |
|                | л т л 203 КВ    |         |   |
| AirDrop        | Clipbox Message | es Mail |   |
| Сору           |                 | Ē       | Þ |
|                |                 |         |   |
| New Qui        | ck Note         | и       | 4 |

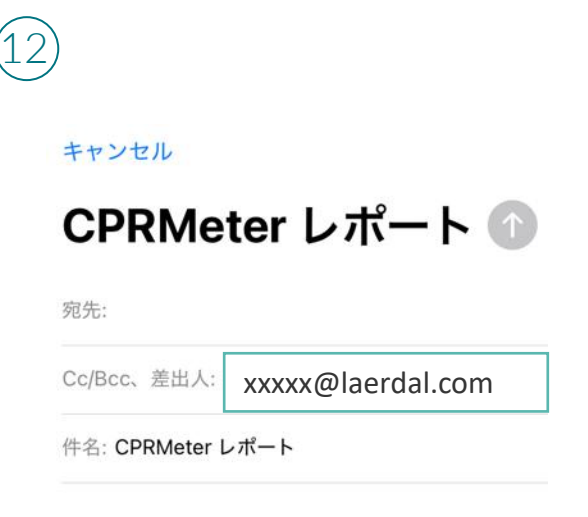

|    | zip        |      |
|----|------------|------|
| 08 | 35-トレ18-20 | .zip |
|    | 203 KB     |      |

#### Sent from my iPhone

共有方法を選びます。表示され るアプリはご自身の設定により 異なります。 ここではメールを選択します。

セッションデータが添付されま す。

# QCPRmeterアプリ

14

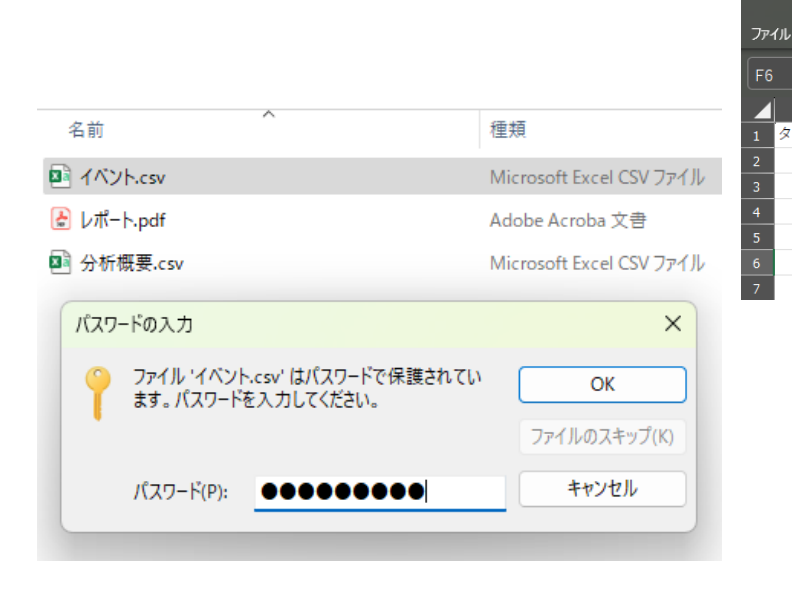

| イベント.csv - 読み取り | 博用 🕝 ~                                             |                                        | ▶ 検索                              |                                                                                                    |                                |
|-----------------|----------------------------------------------------|----------------------------------------|-----------------------------------|----------------------------------------------------------------------------------------------------|--------------------------------|
| ホーム 挿入 ペ        | ージ レイアウト 養                                         | 数式 データ                                 | 校閲表示                              | 自動化 ヘルプ                                                                                                    | A                              |
|                 | <i>f</i> x ~                                       |                                        |                                   |                                                                                                    |                                |
|                 |                                                    |                                        |                                   |                                                                                                    |                                |
| イムスタンプ [ミリ      | 秒] 深度[mr                                           | m] ピークフ                                | オース [kg]                          | 解除力 [グラム                                                                                                    | <u>,</u> ]                     |
|                 | 6960                                               | 22                                     | 20                                | 1                                                                                                    | 389                            |
|                 | ☆ レポート.pdf                                         | × + 作成                                 |                                   |                                                                                                    | 0.4 1                          |
|                 | 変換 電子サイン                                           |                                        | デキストま                             | tたはツールを検索 Q [                                                                                                  | 3 주 🗟 🕺 共有                     |
|                 | <ul> <li>         ・          ・         ・</li></ul> | -228 49932 48                          | 第15 未満<br>グッドリリース                 | المحقوم علي المحقوم علي المحقوم علي المحقوم علي المحقوم علي المحقوم علي المحقوم علي المحقوم المحقوم المحقوم ال | ページ 1/2<br>00年<br>5日初期<br>0017 |
|                 | 121/分<br>概要节#                                      | 27mm<br>TASER<br>00<br>3%<br>RHGL-> EE | #800至3<br>33<br>8世<br>246g<br>平市力 | EE223時間<br>一時停止時間<br>00:00<br>1000<br>定285                                                                     | 00.17<br>00.17<br>00.17        |

Zipファイルには3つのファイル が含まれます。設定したパス ワードを入力し、OKをクリック します。 パスワードを設定していない場 合は、不要です。

ファイルが表示されます。

<文字化けした場合の、ファイル読み込み手順>

| ファイル ホーム<br>データの テキストま<br>取得・は CSV カ | 挿入<br>た Web テ<br>から は<br>テータの取得 | ページレイア<br>ーブルまた 最近<br>「範囲から たソ・<br>と変換(&) | Pウト 数5<br>A<br>使っ 既存<br>ース の接続 | 式 データ<br>すべて<br>更新・<br>ク: | 校閲<br>クエリと接続<br>回 プロパティ<br>ゆリンクの編集<br>エリと接続 | 表示 ヘルプ O                                                 | 1.<br>2.<br>3.  | タブ<デ<br>「テキス<br>ポップア                                                                                                    | ータ>を?<br>トまたは(<br>ップ画面1                                                | クリック<br>CSVから」<br>で、ファイ                                        | をクし<br>ルを運                | ノッ :<br>選択                                                                   | ク                                |                                                                                                  |
|--------------------------------------|---------------------------------|-------------------------------------------|--------------------------------|---------------------------|---------------------------------------------|----------------------------------------------------------|-----------------|----------------------------------------------------------------------------------------------------|------------------------------------------------------------------------|----------------------------------------------------------------|---------------------------|------------------------------------------------------------------------------|----------------------------------|--------------------------------------------------------------------------------------------------|
| A<br>1<br>2<br>3<br>4<br>5<br>6      | B                               | C                                         | D                              | E                         | F                                           | G H<br>ページレイアウト<br>テーブルまた 最近使っ<br>は範囲から たソース<br>取得と変換(&) | 数式<br>既存<br>の接続 | <u>データ</u> 校閲表<br>で<br>すべて<br>が<br>か<br>た<br>で<br>た<br>し<br>た<br>で<br>た<br>し<br>た<br>で<br>た<br>し<br>た<br>で<br>た<br>で<br>た<br>で<br>た<br>で<br>た<br>で<br>た<br>で<br>た<br>で<br>た<br>で<br>た<br>で<br>た<br>で<br>た<br>で<br>た<br>で<br>で<br>で<br>で<br>で<br>で<br>で<br>で<br>で<br>で<br>で<br>で<br>で | 示 ヘルプ ク 算<br>一<br>株式 地理 マ<br>デー900種類                                   | 実行したい作業を入力してく<br>↓ 【】】<br>↓ 並べ替え<br>〕 ジィルター<br>☆<br>並べ替えとフィルター | ださい<br>クリア<br>再適用<br>詳細設定 | □<br>□<br>三<br>□<br>□<br>□<br>□<br>□<br>□<br>□<br>□<br>□<br>□<br>□<br>□<br>□ | לייד בלעד<br>די בלעד<br>רווי ס   | ■<br>●<br>●<br>●<br>■<br>●<br>■<br>●<br>■<br>■<br>■<br>■<br>■<br>■<br>■<br>■<br>■<br>■<br>■<br>■ |
| 7                                    |                                 |                                           |                                |                           |                                             | × <b>f</b><br>C<br>C<br>いフォルダー<br>、<br>・ガイドライン・コース<br>↓  | D<br>PRX-92 →   | E F<br>CPRメーター 2 Sample Train<br>名前<br>記 Analytic Summary<br>記 CPEVENTS                                                                                                    | G H<br>hing-2019-04-10<br>日付時刻<br>2019/04/12 19:29<br>2019/04/12 19:29 | Ⅰ J<br>マ<br>イ<br>種類<br>Microsoft Excel<br>Microsoft Excel      | К<br>СРРХ:<br>サイズ<br>I CS | L<br>Ø– 2 Sam<br>Ш<br>2 KB<br>2 KB                                           | M<br>Iple Training<br>E マ ロ<br>グ | N<br>X<br>]                                                                                      |

#### Analytic Summary.csv

| 元のファイル                  | 区切り記号     |                     | データ型検出        |  |  |
|-------------------------|-----------|---------------------|---------------|--|--|
| 932:日本語 (シフト JIS)       |           | Ψ.                  | 最初の 200 行に基づく |  |  |
| Column1                 |           | Column2             | Column3       |  |  |
| 繝輔い繧、繝ォ繝舌・繧り繝ァ繝ウ        |           | 1.0                 |               |  |  |
| 繧、繝吶Φ繝医・譌・莉・ 2019-04-10 |           |                     |               |  |  |
| 髢句ァ区函髢・19:55:54         |           |                     |               |  |  |
| 繧サ繝・す繝ァ繝ウ繧ソ繧、繝・         |           | 繝医∋繝シ繝九Φ繧ー          |               |  |  |
| 陦/髢「繧ン繧、繝・              |           | 蝗□縺・繧、繝ウ繧キ繝・Φ繝・ID・・ |               |  |  |
| 繧ウ繝。繝ウ繝茨シ・              |           |                     |               |  |  |
| 繧「繝励M繧ア繝シ繧キ繝ァ繝ウ縺ョ繧ィ繧ッ繧  | 你繝昴∙繝•…   | 1.3.58              |               |  |  |
| CPRmeter BLE firmware   |           | 1.4.31068.184       |               |  |  |
| 繝輔い繝シ繝 繧ヲ繧ァ繧「繝舌・繧ウ繝ァ繝'  | ウ CPR繝。繝… | 4.6.30826.181       |               |  |  |
| 螳悟·縺ェ繧キ繝ェ繧「繝ォ逡ェ蜿キ:      |           | 8011910774          |               |  |  |
| ROSC                    |           | N                   |               |  |  |
| 驕ゥ蛻・个豺ア蠎ヲ縺ォ蛻ー驕奜@縺溷悸霑ォ   | 縺ョ蜑/蜷·(   | 98                  | %             |  |  |
| 驕ら蛻・个鬆り蠎ヲ繧帝井謌舌@縺溷悸霑ぉ    | 縺ョ蝁/锩˙(…  | 27                  | %             |  |  |
| 驕ゥ蛻・个隗」髥、縺瑚。後♂繧後◆蝨ァ霑ォ縺  | a蜑√蜷·(%)  | 10                  | %             |  |  |
| 繝輔O繝シ荳ュ譁ュ譎る俣            |           | 100                 | %             |  |  |
| 豺ア蠎ヲ蜡ウ蝮・62              |           | mm                  |               |  |  |
| 鬆サ蠎ヲ増ウ蝮・93              |           | cpm                 |               |  |  |
| 繝斐・繧ッ蜉帛クウ蝮・67           |           | kg                  |               |  |  |
| 邨碁℃譎る俣                  | 1:2       | mm:ss               |               |  |  |
| 蝨p霑z蝗樊焚蜷郁ィ·             |           | 93                  |               |  |  |

サイズ制限よりプレビュー内のデータが切り詰められています。

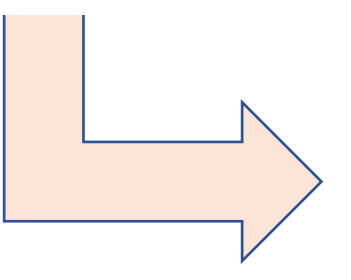

 赤線の「元ファイル」プルダウンボタンをク リック

2. ポップアップ画面にて、「Unicode (UTF 8)」を選択

| Analytic Summary.csv            |       |     |        |         |
|---------------------------------|-------|-----|--------|---------|
| 元のファイル                          | 区切り記号 | デ   | 一夕型    | 検出      |
| 932:日本語 (シフト JIS) 🔹             | コンマ   | • I | 最初のに   | 200 行に基 |
| 57004: ISCII 夕ミール語              |       |     |        |         |
| 57002: ISCII デバナガリ文字            |       |     | $\sim$ |         |
| 57005: ISCII テルグ語               |       |     |        |         |
| 57003: ISCII バングラ語              |       |     |        |         |
| 57011: ISCII パンジャーブ語            |       |     |        |         |
| 57009: ISCII マラヤーラム語            |       |     |        |         |
| 20269: ISO-6937                 |       |     |        |         |
| 855: OEM キリル                    |       |     |        |         |
| 858: OEM 多言語ラテン I               |       |     |        |         |
| 437: OEM 米国                     |       |     |        |         |
| 20261: T.61                     |       |     |        |         |
| 20001: TCA 台湾                   |       |     |        |         |
| 20004: TeleText 台湾              |       |     |        |         |
| 1200: Unicode                   |       |     |        |         |
| 12001: Unicode (UTF-32 ビッグ エンディ | アン)   |     |        |         |
| 12000: Unicode (UTF-32)         |       |     |        |         |
| 65000: Unicode (UTF-7)          |       |     |        |         |
| 65001: Unicode (UTF-8)          |       |     |        |         |
| 1201: Unicode (ビッグ エンディアン)      |       |     | ~      |         |
| 20127: US-ASCII                 |       |     |        | _       |
| 邨碁℃譎る俣                          | 1:2   | m   | nm:ss  |         |
| 蝨p霑#蝗樊焚蜷郁/·                     | 93    |     |        |         |
|                                 |       |     |        |         |

#### Analytic Summary.csv

| 元のファイル                 | 区切り記号                                   |         | データ型検出          |  |  |
|------------------------|-----------------------------------------|---------|-----------------|--|--|
| 65001: Unicode (UTF-8) | マンマ                                     | Ŧ       | 最初の 200 行に基づく ▼ |  |  |
| Column1                | Column2                                 | Column3 |                 |  |  |
| ファイルバージョン              | 1.0                                     |         |                 |  |  |
| イベントの日付                | 2019-04-10                              |         |                 |  |  |
| 開始時間                   | 19:55:54                                |         |                 |  |  |
| セッションタイプ               | トレーニング                                  |         |                 |  |  |
| 表面タイプ                  | (1) (1) (1) (1) (1) (1) (1) (1) (1) (1) |         |                 |  |  |
| インシデント ID:             |                                         |         |                 |  |  |
| コメント:                  |                                         |         |                 |  |  |
| アプリケーションのエクスポート        | iOS向け CPRメータアップロード                      |         |                 |  |  |
| ソフトウェアバージョンアプリケーション    | 1.3.58                                  |         |                 |  |  |
| CPRmeter BLE firmware  | 1.4.31068.184                           |         |                 |  |  |
| ファームウェアバージョン CPRメータ    | 4.6.30826.181                           |         |                 |  |  |
| 完全なシリアル番号:             | 8011910774                              |         |                 |  |  |
| ROSC                   | N                                       |         |                 |  |  |
| 適切な深度に到達した圧迫の割合 (%)    | 98                                      | %       |                 |  |  |
| 適切な頻度を達成した圧迫の割合 (%)    | 27                                      | %       |                 |  |  |
| 適切な解除が行われた圧迫の割合(%)     | 10                                      | %       |                 |  |  |
| フロー中断時間                | 100                                     | %       |                 |  |  |
| 深度平均                   | 62                                      | mm      |                 |  |  |
| 頻度平均                   | 93                                      | cpm     |                 |  |  |
| ビークカ平均                 | 67                                      | kg      |                 |  |  |
| 経過時間                   | 1:2                                     | mm:ss   |                 |  |  |
| <b>正治同断个时</b> 。        | 93                                      |         |                 |  |  |

1. 「読み込み」になっていることを確認

#### 2. 「データの変換」を押下

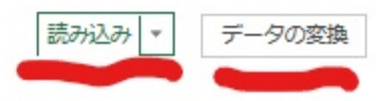

| π–Δ<br>□_    | 挿入         | ^<br>F  |                                         | データ 校閲 :                            | 表示へい  | Ĵ )                | O 実行した         | い作業を       |     |
|--------------|------------|---------|-----------------------------------------|-------------------------------------|-------|--------------------|----------------|------------|-----|
|              |            | ++<br>• | - Analytic Summany - P                  |                                     |       | MB                 | - <del>-</del> | 4 <u> </u> |     |
| CSV <u>t</u> | ▲■<br>ファイル |         | ホーム 交換 列の                               | ower Query 1/1<br>自加 表示             | 27    |                    |                |            |     |
|              |            |         |                                         |                                     |       |                    | Δ1             |            |     |
|              | 6          |         |                                         |                                     |       |                    | Ź↓<br>Z⊥       | Г -        |     |
| ^            | 閉じて読       | ŧ 1     | ── しょ 詳細エアイター                           | 列の列の                                | 行の 行  | ד <del>ס</del>     | Ā↓             | 列の         | グルー |
| A.           | み込む        | J       | 更新▼□□□□□□□□□□□□□□□□□□□□□□□□□□□□□□□□□□□□ | 選択▼削除▼                              | 保持▼ 削 | 除▼                 |                | 分割、        | ・プ化 |
|              | 閉じる        |         | クエリ                                     | 列の管理                                | 行の削減  | 戓                  | 並べ替え           |            |     |
|              |            | -       | Bal                                     | Bolo                                |       | B o                | 1              |            |     |
|              |            |         |                                         | A <sup>o</sup> <sub>C</sub> Column2 | Ť     | A <sup>C</sup> C C | olumn3         |            |     |
|              | 5          | 1       | ファイルハーション                               | 1.0                                 |       |                    |                | -          |     |
| _            | 2          | 2       | 日本シャの日内<br>関始時間                         | 2019-04-10                          |       |                    |                |            |     |
| _            |            | 3<br>4  | オッパンコンノタイプ                              | トレーニング                              |       |                    |                | -          |     |
|              |            | 5       | 表面タイプ                                   | 同い                                  |       |                    |                |            |     |
|              |            | 6       | インシデント ID:                              |                                     |       |                    |                |            |     |
|              |            | 7       | コメント:                                   |                                     |       |                    |                |            |     |
|              |            | 8       | アブリケーションのエク                             | iOS 向け CPRメ                         | ータアッ  |                    |                |            |     |
|              |            | 9       | ソフトウェアバージョンア                            | . 1.3.58                            |       |                    |                |            |     |
|              |            | 10      | CPRmeter BLE firmware                   | 1.4.31068.184                       |       |                    |                |            |     |
| -            |            | 11      | ファームウェアバージョ                             | 4.6.30826.181                       |       |                    |                |            |     |
|              |            | 12      | 完全なシリアル番号:                              | 8011910774                          |       |                    |                |            |     |
|              |            | 13      | ROSC                                    | N                                   |       |                    |                |            |     |
|              |            | 14      | 適切な深度に到達した…                             | 98                                  |       | %                  |                |            |     |
|              |            | 15      | 適切な頻度を達成した…                             | 27                                  |       | %                  |                |            |     |
|              |            | 16      | 適切な解除が行われた…                             | 10                                  |       | %                  |                |            |     |
| _            |            | 17      | フロー中断時間                                 | 100                                 |       | %                  |                | _          |     |
| _            |            | 18      | 深度平均                                    | 62                                  |       | mm                 |                |            |     |
| -            |            | 19      | 頻度平均                                    | 93                                  |       | cpm                |                |            |     |
| -            |            | 20      | ビーク力平均                                  | 67                                  |       | kg                 |                |            |     |
|              |            | 21      | 経過時間                                    | 1:2                                 |       | mm:s               | 5              |            |     |
|              |            | 22      | 上坦回数合計:                                 | 93                                  |       |                    |                | -          |     |
|              | 3 列, 27    | 行       |                                         |                                     |       |                    |                |            |     |
|              | 1          |         |                                         |                                     |       |                    |                |            |     |

#### 1. 「閉じて読み込む」を押下

2. 正常に読み込み完了

| ファイル ホーム 挿入 ページレイアウト 数式                | データ 校閲 表示 ヘルプ デザイ                       | シ クエリ       |
|----------------------------------------|-----------------------------------------|-------------|
| テーブル名:                                 |                                         | 出し行 🗌 最初の死  |
| Analytic_Sumr  最初的  し  し               | □=> □=> □=> □=> □== □== □== □== □== □== | 計行 🛛 最後の死   |
| 「甲、テーブルのサイズ変更」(当範囲に変換 挿入               |                                         | 複様(行) □ 禍関様 |
| プロパティ ツール                              | 外部のテーブル データ                             | テーブル スタイル   |
| A1 $\bullet$ : $\times \checkmark f_x$ |                                         |             |
|                                        | R                                       | C           |
|                                        | Column2                                 |             |
| 2 ファイルバージョン                            | 1.0                                     |             |
| 3 イベントの日付                              | 2019-04-10                              |             |
| 4 開始時間                                 | 19:55:54                                |             |
| 5 セッションタイプ                             | トレーニング                                  |             |
| 6 表面タイプ                                | 固い                                      |             |
| 7 インシデント ID:                           |                                         |             |
| 8 コメント:                                |                                         |             |
| 9 アプリケーションのエクスポート                      | iOS 向け CPRメータ アップロード                    |             |
| 10 ソフトウェアバージョンアプリケーション                 | 1.3.58                                  |             |
| 11 CPRmeter BLE firmware               | 1.4.31068.184                           |             |
| 12 ファームウェアバージョン CPRメータ                 | 4.6.30826.181                           |             |
| 13 完全なシリアル番号:                          | 8011910774                              |             |
| 14 ROSC                                | N                                       |             |
| 15 適切な深度に到達した圧迫の割合(%)                  | 98                                      | %           |
| 16 適切な頻度を達成した圧迫の割合(%)                  | 27                                      | %           |
| 17 適切な解除が行われた圧迫の割合(%)                  | 10                                      | %           |
| 18 フロー中断時間                             | 100                                     | %           |
| 19 深度平均                                | 62                                      | mm          |
| 20 頻度平均                                | 93                                      | cpm         |
| 21 ピーク力平均                              | 67                                      | kg          |
| 22 経過時間                                | 1:2                                     | mm:ss       |
| 23 圧迫回数合計:                             | 93                                      |             |
| 24 適切な解除が行われた圧迫                        | 10                                      |             |
| 25 適切な深度で行われた圧迫                        | 92                                      |             |
| 26 適切な頻度で行われた圧迫                        | 25                                      |             |
| 27 手を離した一時停止の回数                        | 0                                       |             |
| 28 一時停止時間平均                            | 0                                       | sec         |
| 29                                     |                                         |             |
|                                        |                                         |             |